# 八年制学生操作系统说明

### 一、学校转段系统填写流程

 ① 录南京中医药大学招生管理系统考 生端(https://zhaosheng.eol.cn/10315/user/login/login)

点击注册,填写个人资料(本注册页面所选拟报考专业仅作为参考,实际报名 信息以系统内填报为准)

|                  | 真实姓名  |   |
|------------------|-------|---|
| 而占山医石士学切生赞明系统争生提 | 身份证号  |   |
| □ 消输入手机带码        | 报考层级  | • |
| 资 课输入密码          | 拟报考线系 |   |
| 忘记案码 ? 注册        | 拟报考专业 |   |

2. 进入招生管理系统,点击"推免预报名",填写相应个人及报考信息

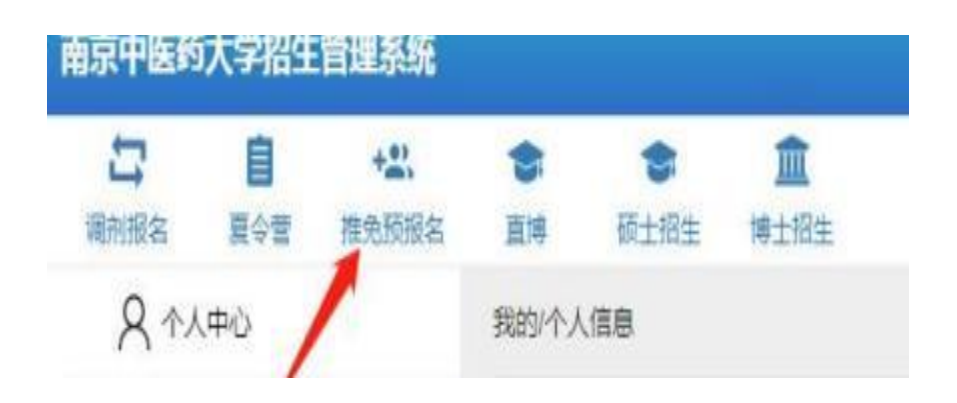

 同一身份证号仅限填报一条申请,申请最多可填报 5 个志愿,考生提交信息 后至报名截止前还可以修改已提交信息,报名截止时间后不能修改,请考生谨慎 选择。

# 二、教育部"推免服务系统"操作流程

点击注册学信网账号(https://account.chsi.com.cn/account/preregister.action),如已有学信网账号可直接登录系统。
进入学信网系统,点击"研究生招生"

| CHSI 中国高等教育学生信息网(学信网) | 账号管理 | 账号信息   退出 |
|-----------------------|------|-----------|
| 账号信息 <b>消息推送</b>      |      |           |
|                       |      |           |
|                       |      |           |
|                       |      |           |
|                       |      |           |
|                       |      | F         |
|                       |      |           |

### 3. 选择"推免招生""网上报名"

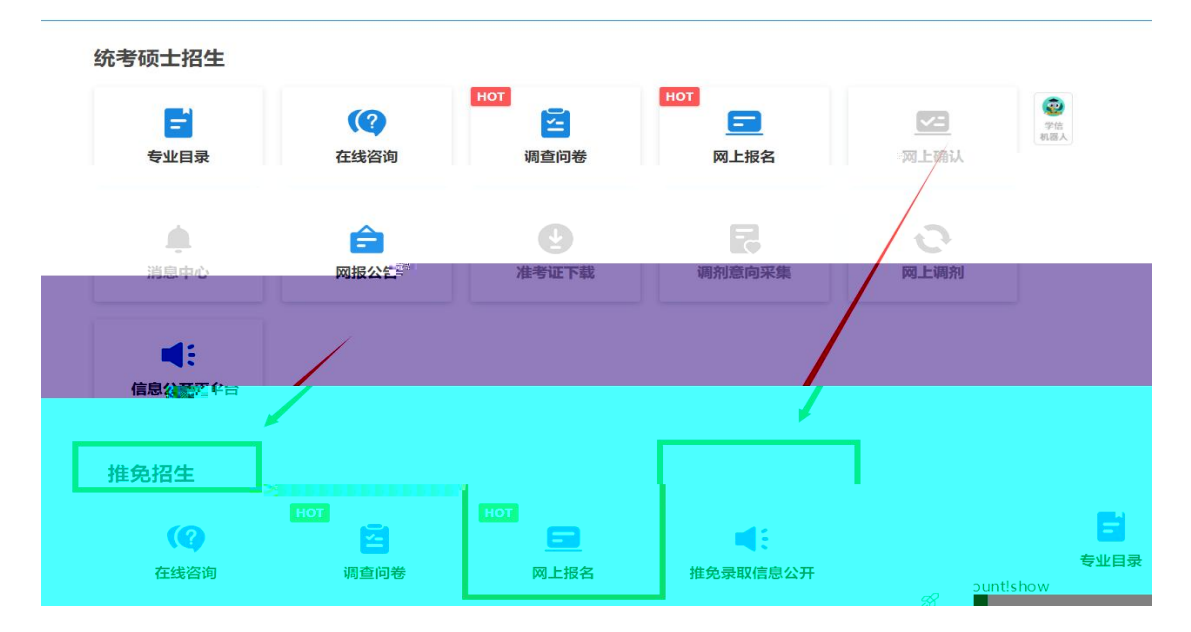

#### 4. 确认"推免生"身份

|  | the second second second second second second second second second second second second second second second s | Ξ | 2 S S S S S S S S S S S S S S S S S S S | = 2 |
|--|----------------------------------------------------------------------------------------------------|---|-----------------------------------------|-----|
|  |                                                                                                    |   |                                         |     |
|  |                                                                                                    |   |                                         |     |
|  |                                                                                                    |   |                                         |     |
|  |                                                                                                    |   |                                         |     |
|  |                                                                                                    |   |                                         |     |
|  |                                                                                                    |   |                                         |     |

| 全国推荐                | 优秀本            | 科毕业生免试攻读研                              | F究生信息公开暨                                                                                                    | 管理服务系统                                | £               | 欢迎 . 1               | 户中心            | 退出         |
|---------------------|----------------|----------------------------------------|----------------------------------------------------------------------------------------------------|---------------------------------------|-----------------|----------------------|----------------|------------|
| S 2001 10 00        | 2015           | 首页 > 确认推免资格                            |                                                                                                    |                                       |                 |                      | 10%            |            |
|                     | 99118<br>28105 | 确认推免资格                                 |                                                                                                    |                                       |                 |                      |                |            |
| > 按凸注显              | 宇坝             |                                        |                                                                                                    |                                       |                 |                      |                |            |
| > 項服个人              | 信息             | 100 THE                                | State of the state of the state | HI TO PAR                             |                 |                      |                |            |
| 2个人昭出               |                |                                        | and the second                                                                                                    |                                       |                 |                      |                |            |
| 3.户档信息              |                |                                        |                                                                                                    |                                       |                 |                      |                |            |
| 4.学习工作              |                |                                        |                                                                                                    | 民族主义法判论                               | (E, 7883(Eng)   |                      |                |            |
| 5.学籍学历              |                | 推免生报名流程:                               |                                                                                                    |                                       |                 |                      |                |            |
| 6.学位信息              |                | -0                                     | 2                                                                                                    | 8                                     | -0              | 6                    | 6              |            |
| 7.联系信息              |                | 确计提色资格                                 | 情报会人信白                                                                                                    | は収ま原                                  | 油汁(包)+)高知       |                      | <b>确门结束取</b> 译 | <b>έ</b> Π |
| 8.入伍信息              |                | MINJEZULIT                             | 相民工人间总                                                                                                    | ANDIDOUCARD                           | THE WAR IS WHEN | 35-111-Sec. 1974     | WERNIGSK-RUPE  | ЛЦ         |
| > 网上交费              |                |                                        |                                                                                                    |                                       |                 |                      |                |            |
| > 我的志愿              |                |                                        |                                                                                                    |                                       |                 |                      |                |            |
| > 我的复试              | 通知             |                                        |                                                                                                    |                                       |                 |                      |                |            |
| > 我的待录              | 取通知            |                                        |                                                                                                    |                                       |                 |                      |                |            |
| > 我的消息              |                |                                        |                                                                                                    |                                       |                 |                      |                |            |
|                     |                |                                        | 汉字名称                                                                                                    | _0                                    |                 | 字段说明                 | 明              | _(         |
| 姓名                  |                |                                        |                                                                                                    | 系统根据                                  | 注册信息生成          | ,不需 <mark>填</mark> 写 |                |            |
|                     |                | 姓名拼音                                   |                                                                                                    |                                       | 按姓名的            |                      |                |            |
|                     | [              | 证件类型                                   |                                                                                                    |                                       | 系统生成            | 。 不需填写               |                |            |
|                     | 1              | 证件号码                                   |                                                                                                    |                                       |                 |                      |                |            |
|                     |                | 出生日期                                   |                                                                                                    |                                       |                 |                      |                |            |
|                     | -              | 싸미                                     |                                                                                                    |                                       |                 |                      |                |            |
|                     | ŀ              | 口龙                                     |                                                                                                    |                                       |                 |                      |                |            |
| 基本信                 | 息              | 比灰                                     |                                                                                                    |                                       |                 | - 127                |                |            |
|                     |                | <u> </u>                               |                                                                                                    |                                       | 斋如头边            | 2拴                   |                |            |
|                     | ļ.             | 婚姻状况                                   |                                                                                                    |                                       |                 |                      |                |            |
|                     | ļ.,            | 现役军人                                   |                                                                                                    |                                       | 非军人,            | 需如实选择                |                |            |
|                     | Ļ.             | 入伍前所在高校入学                              | 年月等相关信息                                                                                                    | 0                                     | 。不填             |                      |                |            |
|                     |                |                                        |                                                                                                    |                                       |                 |                      |                | 00.8778.8  |
| "8 <mark>.</mark> x |                |                                        |                                                                                                    | · · · · · · · · · · · · · · · · · · · |                 | U., 068018988        |                |            |
|                     |                |                                        |                                                                                                    |                                       |                 |                      |                |            |
| <b>M</b>            | 1              |                                        | T                                                                                                    | ullu                                  | W               |                      |                |            |
| <b>类别</b>           | W+ 67          | 汉字名称                                   | 亥依担抱注即度                                                                                                    |                                       | 字段说明            |                      |                |            |
|                     | 户口所在<br>户口所在   | 王地                                     | 杀死恨掂注而15                                                                                                    | ③主风, 个斋填与                             |                 |                      |                |            |
|                     | 白口飯才           |                                        | 具体格式为:省                                                                                                    | (区、市) /地市区                            | 【(盟)/县市旗/乡镇     | /街村详细地址。需            | 如实填写,最多8       | 80个        |
|                     |                |                                        | 字节。                                                                                                    |                                       |                 |                      |                |            |
| 户档信息                | 多庭土3<br>档室所7   | 〒1000000000000000000000000000000000000 |                                                                                                    |                                       |                 |                      |                |            |
|                     |                |                                        |                                                                                                    |                                       |                 |                      |                |            |
|                     |                |                                        |                                                                                                    |                                       |                 |                      |                |            |
|                     |                |                                        |                                                                                                    |                                       |                 |                      |                |            |
|                     |                |                                        |                                                                                                    |                                       |                 |                      |                |            |
|                     |                |                                        |                                                                                                    |                                       |                 |                      |                |            |
|                     |                |                                        |                                                                                                    |                                       |                 |                      |                |            |
|                     |                |                                        |                                                                                                    |                                       |                 |                      |                |            |
|                     |                |                                        |                                                                                                    |                                       |                 |                      |                |            |
| 联系方式                |                |                                        |                                                                                                    |                                       |                 |                      |                |            |
|                     |                |                                        |                                                                                                    | 治息生成,不能能                              |                 |                      |                |            |
|                     |                |                                        |                                                                                                    |                                       |                 |                      |                |            |